# Patrick Power Library Tutorial Search and Journal Alerts

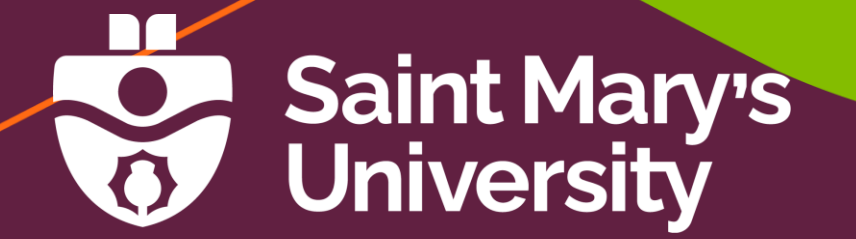

### **Purpose of Tutorial**

We will explore a variety of databases and show you how to:

- Save, retrieve, and reuse searches in journal databases
- Create search and journal alerts in databases

## Creating an Account in a Database

Creating a personal account in a database allows you to:

- Save articles to folders
- Save and reuse searches
- Create and manage search and journal alerts

### Creating an Account: ScienceDirect

In most databases, there is a button at the top of the page to sign in or register. This is how the options appear in the database ScienceDirect, below.

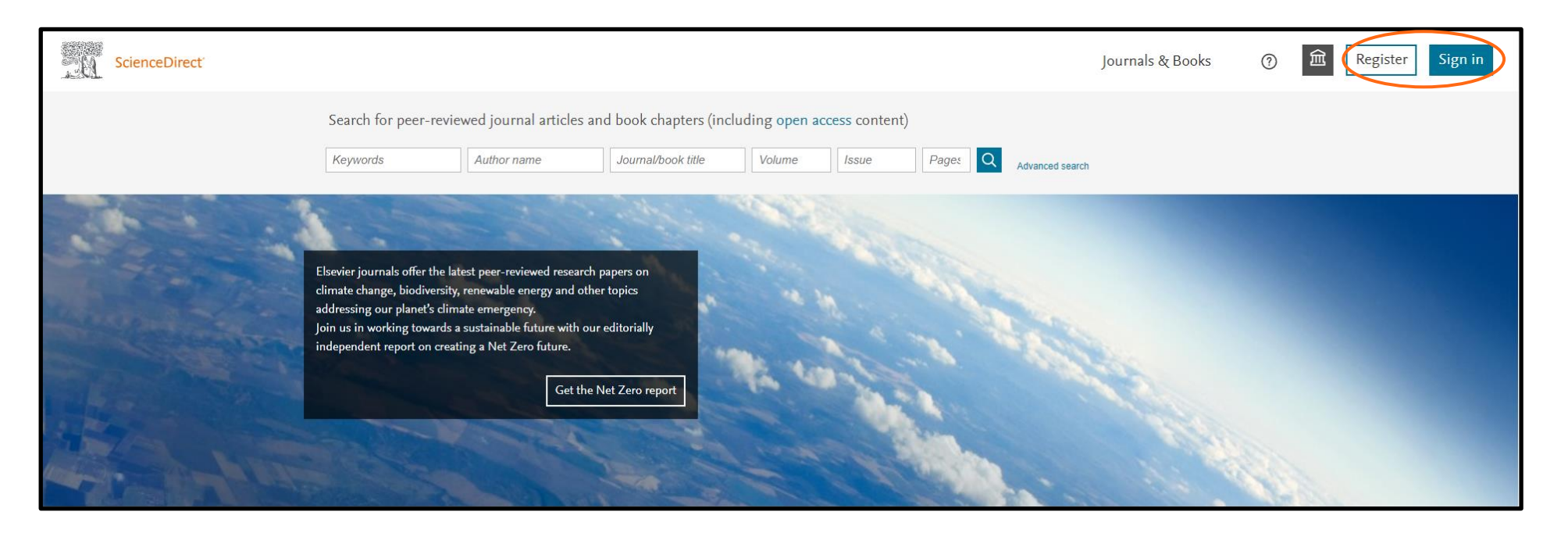

### How to Create an Account

After selecting Registration, you will be prompted to enter your email address. If given the option, use your SMU email address to ensure complete access.

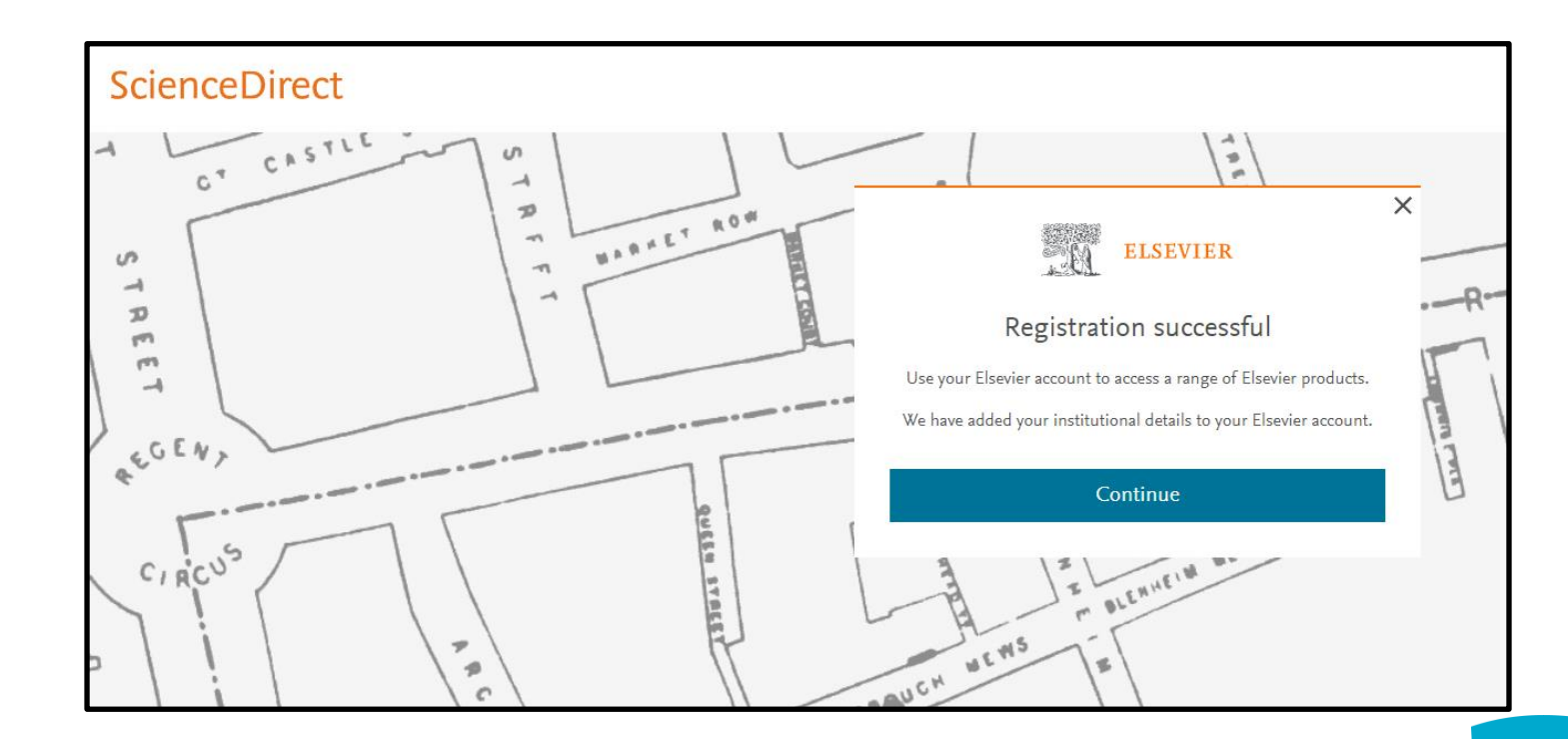

# Saving Searches and Creating Search Alerts

You can run your saved searches at any time. You can also combine saved searches with other searches.

A search alert will run a saved search at a specific time interval of your choosing and email the results to the email address used for your account.

### Saving Searches: ABI/INFORM

In the database ABI/INFORM, there is a box to the top right of the search results page called "Save search/alert". This allows you to name your saved search and set time intervals for the search to be run automatically.

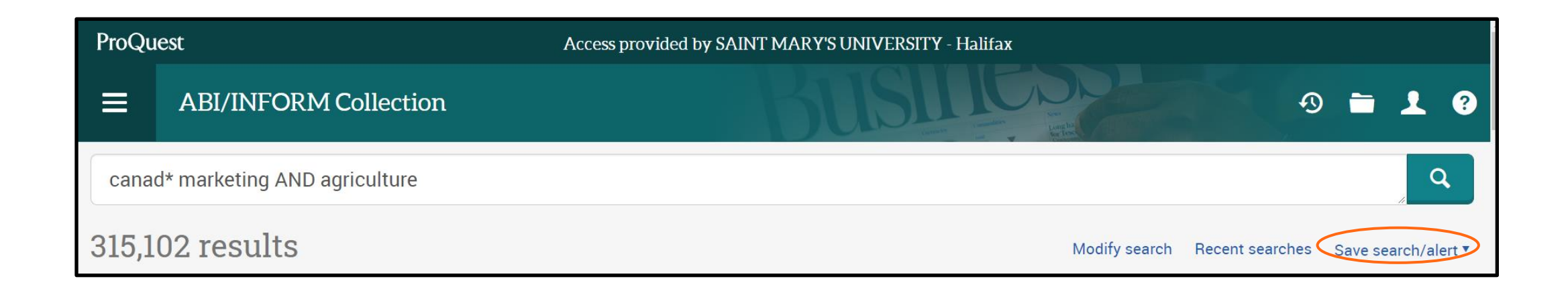

### Saved Searches Page: ABI/INFORM

You can access your saved searches at any time. In ABI/INFORM, **Saved searches** is found under the person icon in the top right corner. Other databases may use different icons or words.

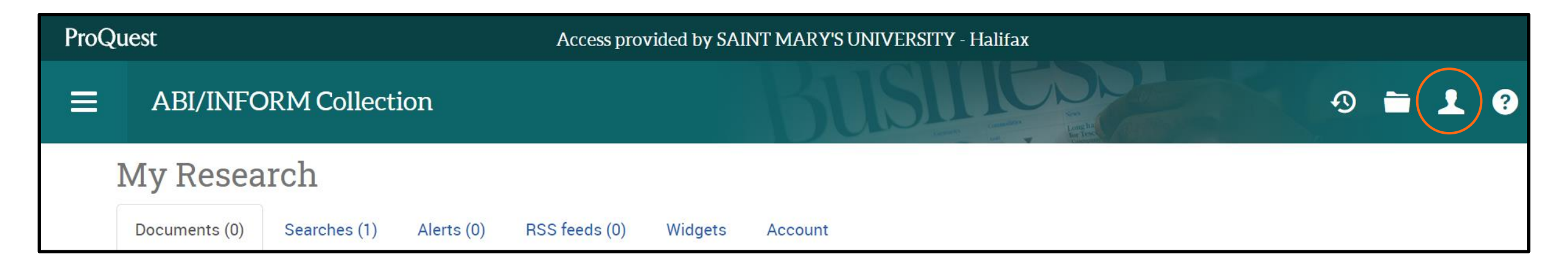

### Saved Searches Page Continued

#### The Saved searches page allows you to edit your

searches, create email alerts, and more.

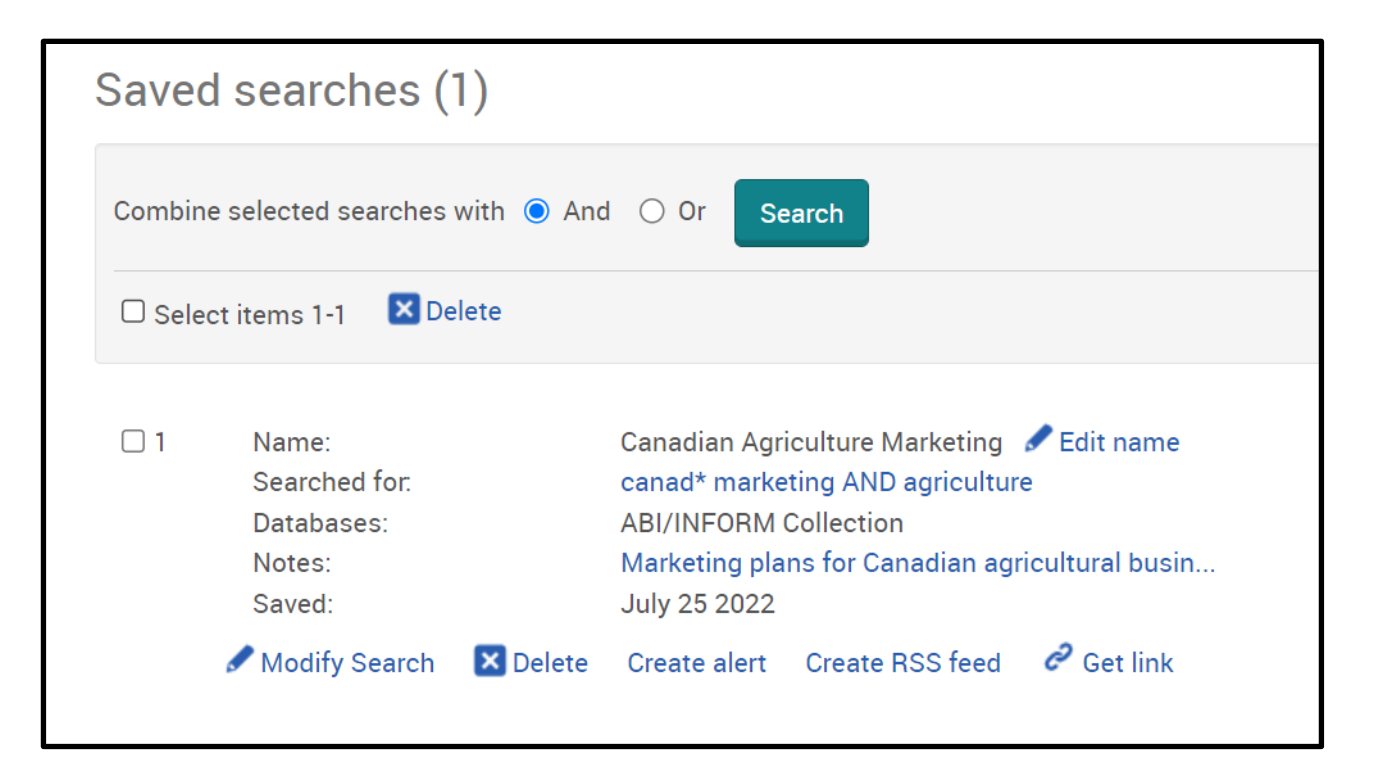

### Creating Search Alerts in Google Scholar

You can also create search alerts in Google Scholar. Select

the Create alert option to the left of your search results.

| ≡ | Google Scholar                                                                           | atlantic canada and arts                                                                                                    |  |  |  |
|---|------------------------------------------------------------------------------------------|----------------------------------------------------------------------------------------------------|--|--|--|
| • | Articles                                                                                 | About 308,000 results (0.07 sec)                                                                                                    |  |  |  |
|   | Any time<br>Since 2022<br>Since 2021<br>Since 2018<br>Custom range                       | Technology and change in Atlantic Canada's new secondary English language<br>arts curriculum<br><u>B Barrell</u> - English Education, 1999 - JSTOR<br>This paper articulates, through a critical analysis of Atlantic Canada's latest senior ELA<br>tries to contextualize and historically situate Atlantic Canada's new curriculum in an attempt to be<br>☆ Save 𝔊 Cite Cited by 21 Related articles All 3 versions             |  |  |  |
|   | Sort by relevance<br>Sort by date                                                        | [воок] The culture sector in <b>Atlantic Canada</b><br>N Barriau - 2004 - policycommons net                                                                                                    |  |  |  |
|   | Any type<br>Review articles                                                              | The absence of a coherent set of statistics on the size and economic value of the culture sector in <b>Atlantic Canada</b> as a whole and in each province is a serious obstacle for art- ists,                                                                                                    |  |  |  |
| ( | <ul> <li>include patents</li> <li>✓ include citations</li> <li>✓ Create alert</li> </ul> | [BOOK] The Culture of the Seven Years' War: Empire, Identity, and the Arts in the Eighteenth-Century Atlantic World<br><u>F De Bruyn, S Regan</u> - 2014 - books.google.com<br>, and the the arts in the eighteenth-century Atlantic world/ of the Canada Council for the Arts and the Ontario Arts Council the Government of Canada through the Canada Book Fund<br>☆ Save 99 Cite Cited by 17 Related articles All 3 versions ≫ |  |  |  |

### **Google Scholar Continued**

| ≡ | Google Scholar                                                                                                    |                                       |  |  |  |
|---|----------------------------------------------------------------------------------------------------|---------------------------------------|--|--|--|
| ٠ | Alerts                                                                                                    |                                       |  |  |  |
|   | Alert query:                                                                                                    | "atlantic canada" and arts            |  |  |  |
|   | Email:                                                                                                    | firstname.lastname@gmail.com          |  |  |  |
|   | Type:                                                                                                    | Most relevant results     All results |  |  |  |
|   |                                                                                                    | Update results CREATE ALERT           |  |  |  |
|   |                                                                                                    |                                       |  |  |  |
|   | Sample results from the last 3 months:                                                                                                    |                                       |  |  |  |
|   | DISCIPLESHIP METHODS AND PRACTICES WITHIN THE YOUTH                                                                                                    |                                       |  |  |  |
|   | MINISTRIES OF THE CONVENTION OF ATLANTIC BAPTIST CHURCHES                                                                                                    |                                       |  |  |  |
|   | (1945-2010)                                                                                                    |                                       |  |  |  |
|   | DO Stairs - 2022                                                                                                    |                                       |  |  |  |
|   | within the Canadian Baptists of Atlantic Canada (1945-2010) reveal about the                                                                                       |                                       |  |  |  |
|   | presence or absence of the key markers of a discipling youth ministry as identified                                                                                |                                       |  |  |  |
|   | through the lens of the theological turn?' I critically examine Canadian Baptists of                                                                               |                                       |  |  |  |
|   | From the Kitchen Floor to the Gallery Wall: A Study of Atlantic Canadian                                                                                           |                                       |  |  |  |
|   | Hooked Rugs and Their Makers                                                                                                    |                                       |  |  |  |
|   | R Carr - 2022                                                                                                    |                                       |  |  |  |
|   | This paper presents both the history of rug hooking in Atlantic Canada as well as<br>the contemporary. This paper presents a multilayered study of Atlantic Canada |                                       |  |  |  |
|   | vernacular and craft culture of contemporary textile art and craft in Atlantic Canada                                                                              |                                       |  |  |  |
|   | (HTML) Appual Report on Official Languages 2020–2021                                                                                                    |                                       |  |  |  |
|   | C Heritage - 2022                                                                                                    |                                       |  |  |  |
|   | \$26,993,347: Total Canada Council for the Arts funding to community artists and                                                                                   |                                       |  |  |  |
|   | arts organizations, a 17.7% increase in funding to This year, ACOA projects                                                                                        |                                       |  |  |  |

approved under the EDI impacted several OLMCs in Atlantic Canada as envisioned

Google will create an alert from your search and show you sample results. You may use any email address you wish.

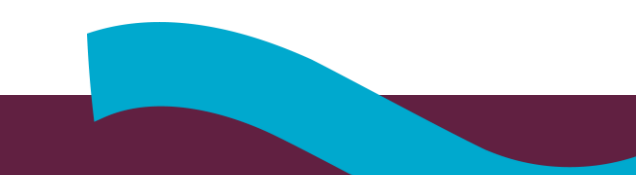

### **Journal Alerts**

Journal alerts will notify you when a new issue or volume is added to the database. Like search alerts, you will be notified through the email that is attached to your account.

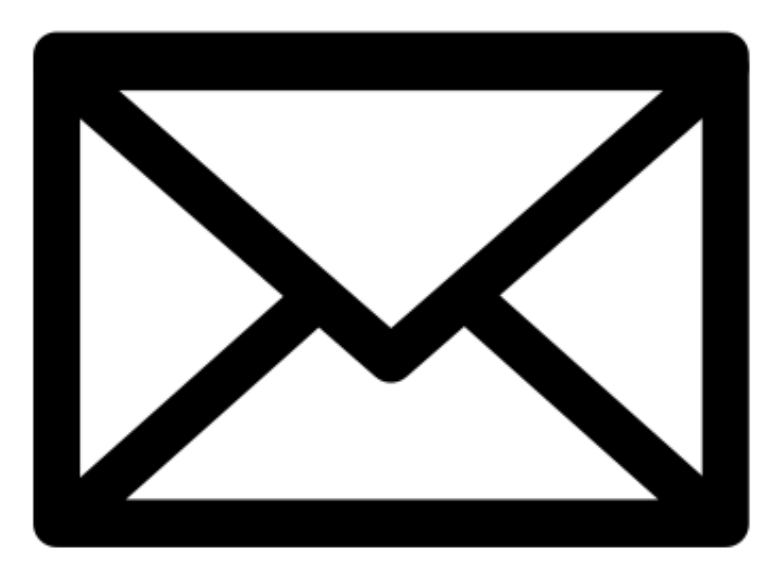

Image Source: OpenClipArt

### Setting up Journal Alerts

When viewing a journal, look for a button that says, "Create Journal Alert" (or a similar phrase), such as this example from Gale Academic OneFile.

| E Library Menu: Saint Mary | s University (NS)                    | AÌ文                | English 🗸 🎴   | 🔄 G Sign in wi | th Google       | Sign in with     | /licrosoft      |
|----------------------------|--------------------------------------|--------------------|---------------|----------------|-----------------|------------------|-----------------|
| 🤁 GALE AG                  | CADEMIC ONEFILE                      |                    |               |                |                 | /                |                 |
| Search                     | Advanced<br>Search                   | ด<br>Journal Alert | GG<br>Cite Se | nd to Download | Print           | Get Link Highlig | whits and Notes |
| Busine                     | ss Case Journal                      | S                  | EARCH W       | tion           | ATION<br>Submit |                  |                 |
| ABOUT THIS PU              | BLICATION                            |                    |               |                |                 |                  |                 |
| Index<br>coverage:         | June 22, 2006 - Current              |                    |               |                |                 |                  |                 |
| Full-text<br>coverage:     | June 22, 2006 - Current 💿            |                    |               |                |                 |                  |                 |
| 2021 🗸                     | September 22, 2021, Vol. 28, Issue 1 |                    |               |                |                 |                  |                 |
| Title:                     | Business Case Journal                |                    |               |                |                 |                  |                 |
| Place of<br>Publication:   |                                      |                    |               |                |                 |                  |                 |

## Gale Academic OneFile: Journal Alert

This window will provide you with some options for the alert, such as how long the alert will stay active.

After reviewing these options, simply select "Create Alert".

| CREATE JO                                                                                                    | URNAL ALERT                  |        |                        | ×    |  |  |  |  |
|----------------------------------------------------------------------------------------------------|------------------------------|--------|------------------------|------|--|--|--|--|
| ← 💌                                                                                                    | Email                        |        |                        |      |  |  |  |  |
| Tell us where to send the alert and how often you want to receive it                                                                              |                              |        |                        |      |  |  |  |  |
| Email: Where to send the alert                                                                                                    |                              |        |                        |      |  |  |  |  |
| Frequency:                                                                                                    | Daily     Weekly     Monthly | ormat: | ● Plain text<br>○ HTML |      |  |  |  |  |
| To comply with privacy laws, please verify you are 18 years of age or older.<br>This information is for verification purposes only and not saved. |                              |        |                        |      |  |  |  |  |
| Birth Year: YYYY<br>I have read and agree to the Cengage<br>Terms of Use and Privacy Statement                                                    |                              |        |                        |      |  |  |  |  |
|                                                                                                    |                              | С      | Cancel Create Al       | lert |  |  |  |  |

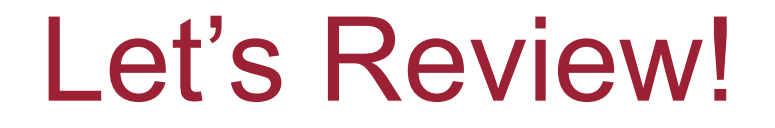

Creating your own account in a database will allow you to save searches as well as create search and journal alerts.

You can run saved searches at any time. You can also combine saved searches with other searches.

### Why Create Alerts?

Search and journal alerts will send you scheduled updates when new search results or new issues of journals are added to the database.

These alerts can be very useful when doing large amounts of research on a topic over an extended time period.

### **Congratulations!**

You have now completed the tutorial on saving searches, creating search alerts, and creating journal alerts!

If you have any questions, contact the Research Help Team and we will be glad to help.

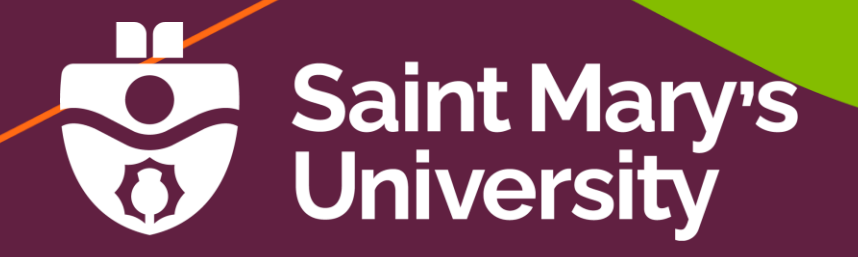